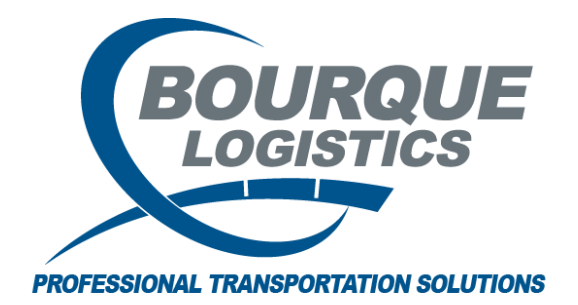

Setting Up Detention Profiles RAILTRAC<sup>®</sup> Revision Number 2 4/10/2017

Once logged into RAILTRAC, click on the Reference tab. Next, select Consignee, then Detention Profiles.

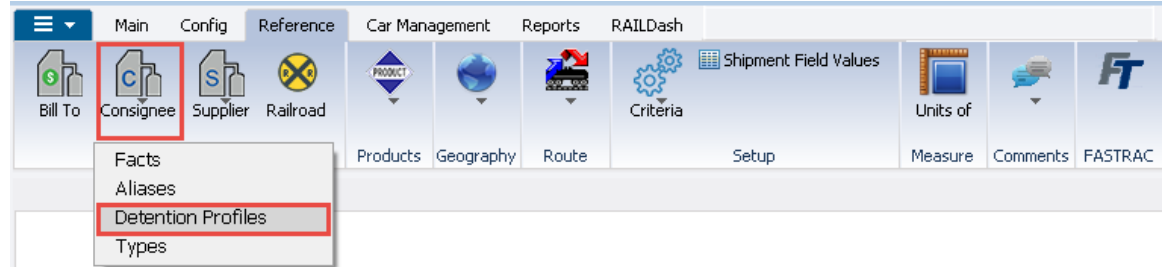

The Get Data For Detention Profile Maintenance box will appear. In this screen, select New.

| YSTEM DEFAULT   |                     | ▼ Set as Defa | ult Save Se | <b>tup</b> Delete Setup |
|-----------------|---------------------|---------------|-------------|-------------------------|
| Column          | Where               | Value         |             |                         |
| Consignee No.   | 🚺                   |               |             |                         |
| Commodity Class | <b>•</b> = <b>•</b> |               |             |                         |
| Car Type        | <b>•</b> = <b>•</b> |               |             |                         |
|                 |                     |               |             |                         |
|                 | Add                 | Delete        |             |                         |

Using the drop down menu, the user can select the required Consignee Number. Start typing the Consignee Number, if known, to narrow down the choices.

| Detention Profiles × |                                                                            |                                                                            |                                                                                                 |                                                                                                    |                                                |                   |  |                        |                                  |  |
|----------------------|----------------------------------------------------------------------------|----------------------------------------------------------------------------|-------------------------------------------------------------------------------------------------|----------------------------------------------------------------------------------------------------|------------------------------------------------|-------------------|--|------------------------|----------------------------------|--|
| \$                   | • 🛛 🗙 🏝 🔡 🕻                                                                | 👔 🖳 🔙 🤩 🛙                                                                  |                                                                                                 | Row                                                                                                 | 1 of 1                                         |                   |  |                        |                                  |  |
|                      | ort By Column<br>onsignee No.<br>ommodity Class<br>ar Type<br>Add Delete S | Asc Find C                                                                 | olumn<br>[<br>[<br>D] Add []                                                                    | Where Value   • •   • •   • •   • •   • •   • •   • •   • •   • •                                   | And/<br>And<br>And<br>And<br>Reset Save Select | Or<br>v<br>v<br>t |  |                        |                                  |  |
|                      |                                                                            |                                                                            |                                                                                                 |                                                                                                    |                                                |                   |  |                        |                                  |  |
|                      | Consignee<br>No.                                                           | Commodity<br>Class                                                         | Car Beg<br>Type Mo                                                                              | j End Free Detent<br>Mo Time Rate                                                                   | ion Early Bil<br>UM Rel Crd No                 | To                |  | User<br>ID             | Update<br>Date                   |  |
|                      | Consignee<br>No.                                                           | Commodity<br>Class                                                         | Car Beg<br>Type Mo<br>AL 00                                                                     | I End Free Detent<br>Mo Time Rate                                                                   | ion Early Bil<br>UM Rel Crd No<br>Days 🛶 NO 🖵  | То                |  | User<br>ID<br>TIFFANYM | Update<br>Date<br>02/20/17 11:39 |  |
|                      | Consignee<br>No.<br>000000012345                                           | Commodity<br>Class<br>ALL<br>EAST CAM                                      | Car Beg<br>Type Mo<br>AL 00<br>DEN HIGHLAND R                                                   | I End Free Detent<br>Mo Time Rate<br>00 .00<br>R DOYLINE, 4                                         | ion Early Bill<br>UM Rel Crd No<br>Days NO V   | To                |  | User<br>ID<br>TIFFANYM | Update<br>Date<br>02/20/17 11:39 |  |
|                      | Consignee<br>No.<br>00000012345<br>000000224                               | Commodity<br>Class<br>ALL<br>EAST CAM<br>FERRO CC                          | Car Beg<br>Type Mo<br>AL 00<br>IDEN HIGHLAND R<br>DRPORATION                                    | I End Free Detent<br>Mo Time Rate<br>00 .00<br>R DOYLINE,<br>STRYKER,                               | ion Early Bil<br>UM Rel Crd No<br>Days NO V    | То                |  | User<br>ID<br>TIFFANYM | Update<br>Date<br>02/20/17 11:39 |  |
|                      | Consignee<br>No.<br>000000012345<br>0000000224<br>0000000376               | Commodity<br>Class<br>ALL<br>EAST CAM<br>FERRO CC<br>BRIDON C              | Car Beg<br>Type Mo<br>AL 00<br>IDEN HIGHLAND R<br>DRPORATION<br>ORDAGE INCORPO                  | I End Free Detent<br>Mo Time Rate<br>00 .00<br>R DOYLINE, -<br>STRYKER,<br>ORATED ALBERT LE         | ion Early Bill<br>UM Rel Crd No<br>Days NO V   | To                |  | User<br>ID<br>TIFFANYM | Update<br>Date<br>02/20/17 11:39 |  |
|                      | Consignee<br>No.<br>000000012345<br>000000224<br>0000000376<br>000000550   | Commodity<br>Class<br>ALL<br>EAST CAM<br>FERRO CC<br>BRIDON C<br>AIRLITE P | Car Beg<br>Type Mo<br>AL 00<br>DEN HIGHLAND R<br>DRPORATION<br>ORDAGE INCORPA<br>LASTICS COMPAN | Rend Free Detent<br>Mo Time Rate<br>OO .00<br>R DOYLINE, STRYKER,<br>ORATED ALBERT LE<br>Y OMAHA, P | ion Early Bill<br>UM Rel Crd No<br>Days V NO V |                   |  | User<br>ID<br>TIFFANYM | Update<br>Date<br>02/20/17 11:39 |  |

Once the Consignee No. has been selected, use the Tab key to navigate to the remaining fields and enter in the Begin Mo, End Mo, Free Time, Detention Rate, Early Rel Crd and Bill to No. Click Save on the Tool Bar to save the Detention Profile.

| 🙈 Detention Profile N | Maintenance        |             |                                           |                                   |            |                |
|-----------------------|--------------------|-------------|-------------------------------------------|-----------------------------------|------------|----------------|
| File Edit View H      | elp                |             |                                           |                                   |            |                |
| ] 🏍 🕴 🗙 💺 📔           | I 🖸 🖳 🔤 🤩 I        | I 🚺         |                                           |                                   |            |                |
| Sort By Column        | Asc 🔺 Find (       | Column      | Where Value                               | And/Or                            |            |                |
| Consignee No.         | 🖵 🗹 🦳              |             | -                                         | 💌 And 💌                           |            |                |
| Commodity Class       | 🖵 🔽 🗉              |             |                                           | 💌 And 💌                           |            |                |
| Car Type              | <b>V</b>           |             | <b>•</b> = <b>•</b>                       | 💌 And 💌                           |            | C              |
| Add Delete            | Sort - View        | GD A        | dd Delete Apply                           | Reset Save Select                 | Row 1 of 0 |                |
| Consignee<br>No.      | Commodity<br>Class | Car<br>Type | Beg End Free Detention<br>Mo Mo Time Rate | n Early Bill To<br>UM Rel Crd No. | User<br>ID | Update<br>Date |
| 310BD5797163          |                    |             | 00 00 .00                                 | Days 🜉 NO 🜉                       | TIFFANYM   | 10/05/16 14:05 |
|                       |                    |             |                                           |                                   |            |                |